# LVML: Remote Desktop

### Contents

| <ul> <li>2 Room plan LVML</li> <li>3 VPN Connect</li> <li>3 App "Remotedesktopverbindung"</li> <li>4 App "Remotedesktopverbindung"</li> <li>5 Enter IP-Address</li> <li>6 Enter Username</li> <li>7 DO NOT click into the cmd window!</li> <li>8 Terminate connection</li> </ul> | 1 | LVML: Check occupancy and make an appointment | . 2 |
|----------------------------------------------------------------------------------------------------|---|-----------------------------------------------|-----|
| 3       VPN Connect       3         4       App "Remotedesktopverbindung"       4         5       Enter IP-Address       5         6       Enter Username       5         7       DO NOT click into the cmd window!       8         8       Terminate connection       0         | 2 | Room plan LVML                                | .2  |
| <ul> <li>App "Remotedesktopverbindung"</li></ul>                                                                                                    | 3 | VPN Connect                                   | .3  |
| <ul> <li>5 Enter IP-Address</li></ul>                                                                                                    | 4 | App "Remotedesktopverbindung"                 | .4  |
| <ul> <li>6 Enter Username</li></ul>                                                                                                    | 5 | Enter IP-Address                              | .5  |
| <ul> <li>7 DO NOT click into the cmd window!</li></ul>                                                                                                    | 6 | Enter Username                                | .5  |
| 9 Terminate connection                                                                                                    | 7 | DO NOT click into the cmd window!             | .8  |
| 8 Terminate connection                                                                                                    | 8 | Terminate connection                          | .9  |

In order to allow access to the LVML computers from outside, we have activated the «Remote-Desktop-Verbindung» in the LVML. The following step-by-step instructions explain how users can request and establish this connection for specific usage dates.

Kind regards,

The management team of the LVML

Dr. Ulrike Wissen Hayek, PLUS, D-BAUG, ETH Zürich, wissen@nsl.ethz.ch

Benedikt Kowalewski, ILA, D-ARCH, ETH Zürich, kowalewski@arch.ethz.ch

## 1 LVML: Check occupancy and make an appointment

When someone logs in via Remote Desktop Connection, connections are disconnected from other users and all applications are closed without saving. To prevent this from happening, always check the LVML calendar first to see when other users are logged in.

https://calendar.google.com/calendar/embed?src=5mh6d4sm17kkk6p5ktmu5eo3ac@group.calendar.g oogle.com&ctz=Europe/Zurich

To **make an appointment to use a computer**, please fill out the web form «<u>LVML-Remote Desktop</u> <u>Access Request</u>» (https://forms.gle/74KwZNSBg5RTkGix6).

## 2 Room plan LVML

## **LVML:** Numbers of the computers

### Entrance

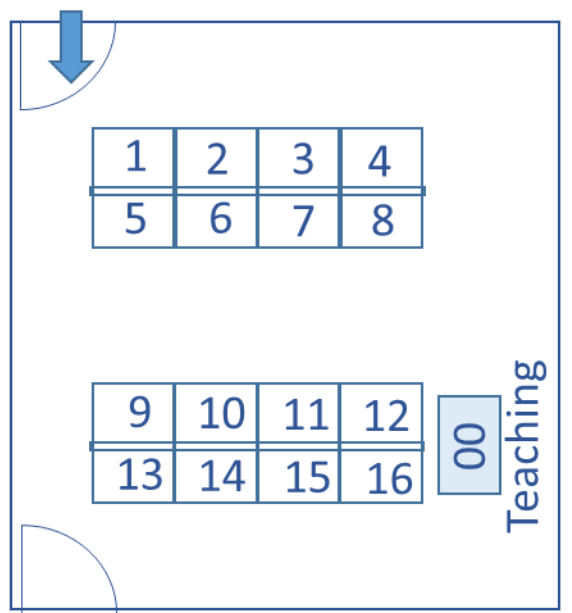

## LVML: Remote-Desktop-Connection

## 3 VPN Connect

Students: student-net

| Scisco AnyConnect Secure Mobility Client – 🛛 🗙                                                                                                    | Sisco AnyConnect Secure Mobility Client – 🗆 🗙                                                                                                    |
|----------------------------------------------------------------------------------------------------|----------------------------------------------------------------------------------------------------|
| VPN:<br>Ready to connect.<br>sslvpn.ethz.ch/student-net V Connect                                                                                                    | VPN:           Ready to connect.           sslvpn.ethz.ch/staff-net         Connect                                                                                                    |
| * 0                                                                                                    | * 0                                                                                                    |
| <b>Q</b> (j)                                                                                                    | <b>Q</b> U                                                                                                    |
| Size Cisco AnyConnect   sslvpn.ethz.ch/student-net       ×         Bitte geben Sie Benutzernamen und Passwort ein.       Vername:         Username:       username@student-net.ethz.ch         Password:       Vername:         Fuer eine Verbindung in die entsprechende VPN-Gruppe (VPZ) muss beim Feld "Connect to"         "sslvpn.ethz.ch/VPZ_NAME" eingegeben werden, beim Feld Benutzername "Benutzername@REALM.ethz.ch"         => Aktuell ist student-net selektiert         => Login: | Sisco AnyConnect   sslvpn.ethz.ch/staff-net       ×         Image: Bitte geben Sie Benutzernamen und Passwort ein.       Username: username@staff-net.ethz.ch         Username: username@staff-net.ethz.ch       Password:         Image: Password: Password: Passwo |
| OK Cancel                                                                                                    | OK Cancel                                                                                                    |

Employees: staff-net

Password: VPN/Web-Password

Password: VPN/Web-Password

## 4 App "Remotedesktopverbindung"

| <b>Alle</b> Apps Dokumente E-Mail | Web Me | Windows:                                                                          |  |  |  |  |  |  |  |
|-----------------------------------|--------|-----------------------------------------------------------------------------------|--|--|--|--|--|--|--|
| Höchste Übereinstimmung           |        | → Bottom left on your desktop: "Type here to search" $\rightarrow$ Rem            |  |  |  |  |  |  |  |
| Remotedesktopverbindung<br>App    |        | Desktop Connection $ ightarrow$ App appears in the list $ ightarrow$ Click on App |  |  |  |  |  |  |  |
| Apps                              |        |                                                                                   |  |  |  |  |  |  |  |
| 🔄 Remotehilfe                     | >      |                                                                                   |  |  |  |  |  |  |  |
| Rechner                           | >      |                                                                                   |  |  |  |  |  |  |  |
| 🔹 Registrierungs-Editor           | >      |                                                                                   |  |  |  |  |  |  |  |
| Web durchsuchen                   |        |                                                                                   |  |  |  |  |  |  |  |
| 🔎 Re - Webergebnisse anzeigen     | >      |                                                                                   |  |  |  |  |  |  |  |
| Dokumente (7+)                    |        |                                                                                   |  |  |  |  |  |  |  |
| Einstellungen (3+)                |        |                                                                                   |  |  |  |  |  |  |  |
|                                   |        |                                                                                   |  |  |  |  |  |  |  |
|                                   |        |                                                                                   |  |  |  |  |  |  |  |
|                                   |        |                                                                                   |  |  |  |  |  |  |  |
|                                   |        |                                                                                   |  |  |  |  |  |  |  |
|                                   |        |                                                                                   |  |  |  |  |  |  |  |
|                                   |        |                                                                                   |  |  |  |  |  |  |  |
| Remotedesktopverbindung           |        |                                                                                   |  |  |  |  |  |  |  |
| -                                 |        |                                                                                   |  |  |  |  |  |  |  |

#### Mac: Install App «Microsoft Remote Desktop»

https://apps.apple.com/ch/app/microsoft-remote-desktop-10/id1295203466?mt=12

→ Open «Microsoft Remote Desktop» → Click on «Add PC» → Enter assigned IP-Address → User account: d\username (Backslash bei Mac: Umschalten + ALT + 7) → Click «Save». Afterwards the created object appears in the list. Double-click for remote connection. → To step 6 in this instruction. Please read the entire instruction!

| • • •           | Microsoft Remote Desktop |                     | Edit DC        |                                                                                               |
|-----------------|--------------------------|---------------------|----------------|-----------------------------------------------------------------------------------------------|
| ∷ ■ * • + •     | PCs Workspaces           | Q Search            | Edit PC        |                                                                                               |
| PC Name Add PC  | User Account Gateway     | Date Last Connected | PC name:       | Zugewiesene_IP_Adresse_eingeben                                                               |
| > Saved PCs     |                          |                     | User account:  | Ask when required                                                                             |
|                 |                          |                     | General        | Display Devices & Audio Folders                                                               |
|                 |                          |                     | Friendly name: | Optional                                                                                      |
|                 |                          |                     | Group:         | Saved PCs                                                                                     |
|                 |                          |                     | Gateway:       | No gateway                                                                                    |
|                 |                          |                     |                | ✓ Bypass for local addresses                                                                  |
|                 |                          |                     |                | Reconnect if the connection is dropped     Connect to an admin session     Swap mouse buttons |
|                 |                          |                     |                |                                                                                               |
| 9 Crauma 56 DCa |                          |                     |                | Cancel Save                                                                                   |

### 5 Enter IP-Address

|                                                                                                    |               | × |
|----------------------------------------------------------------------------------------------------|---------------|---|
| Remotedesktop<br>Verbindung                                                                                                    |               |   |
| Computer: 129.132.204.XXX<br>Benutzername: d\nethz<br>Beim Herstellen der Verbindung werden Sie zum Eingeben von<br>Anmeldeinformationen aufgefordert. |               |   |
| Optionen einblenden     Verbinden                                                                                                    | <u>H</u> ilfe | • |

## 6 Enter Username

 $\rightarrow$  Show Options

Username: d\username

(Backslash with Mac: Shift + ALT + 7)

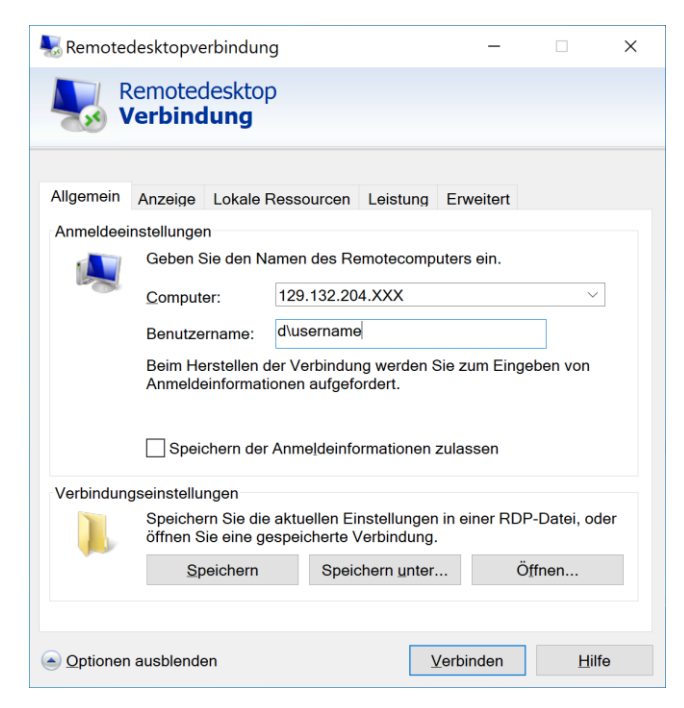

Click on «Connect».

Password: nethz E-Mail-Password

→ ок

| Windows-Sicherheit                                                                                      | × |  |  |  |  |  |  |  |  |
|----------------------------------------------------------------------------------------------------|---|--|--|--|--|--|--|--|--|
| Anmeldeinformationen eingeben                                                                           |   |  |  |  |  |  |  |  |  |
| Diese Anmeldeinformationen werden für das Herstellen einer<br>Verbindung mit 129.132.204.168 verwendet. |   |  |  |  |  |  |  |  |  |
| uwissen                                                                                                 |   |  |  |  |  |  |  |  |  |
| Kennwort                                                                                                |   |  |  |  |  |  |  |  |  |
| d\uwissen                                                                                               |   |  |  |  |  |  |  |  |  |
| Anmeldedaten speichern                                                                                  |   |  |  |  |  |  |  |  |  |
| Weitere Optionen                                                                                        |   |  |  |  |  |  |  |  |  |
| OK Abbrechen                                                                                            |   |  |  |  |  |  |  |  |  |
|                                                                                                    |   |  |  |  |  |  |  |  |  |

#### Click «Yes».

| Nemotedesktopverbindung                                                                                                    | × |  |  |  |  |  |  |
|----------------------------------------------------------------------------------------------------|---|--|--|--|--|--|--|
| Die Identität des Remotecomputers kann nicht überprüft werden.<br>Möchten Sie die Verbindung dennoch herstellen?                                               |   |  |  |  |  |  |  |
| Der Remotecomputer konnte aufgrund von Sicherheitszertifikatproblemen nicht<br>authentifiziert werden. Das Fortsetzen des Vorgangs ist eventuell nicht sicher. | t |  |  |  |  |  |  |
| Zertifikatname                                                                                                    |   |  |  |  |  |  |  |
| Name im Zertifikat des Remotecomputers:<br>nsl-lvml-w-10.d.ethz.ch                                                                                             |   |  |  |  |  |  |  |
| Zertifikatfehler                                                                                                    |   |  |  |  |  |  |  |
| Folgende Fehler sind bei der Verifizierung des Zertifikats des<br>Remotecomputers aufgetreten:                                                                 |   |  |  |  |  |  |  |
| Das Zertifikat stammt nicht von einer vertrauenswürdigen<br>Zertifizierungsstelle.                                                                             |   |  |  |  |  |  |  |
| Möchten Sie die Verbindung trotz der Zertifikatfehler herstellen?                                                                                              |   |  |  |  |  |  |  |
| Nicht erneut nach Verbindungen mit diesem Computer fragen.                                                                                                    |   |  |  |  |  |  |  |
| Zertifikat anzeigen Ja Nein                                                                                                    |   |  |  |  |  |  |  |

Please click «No» when the following screen appears:

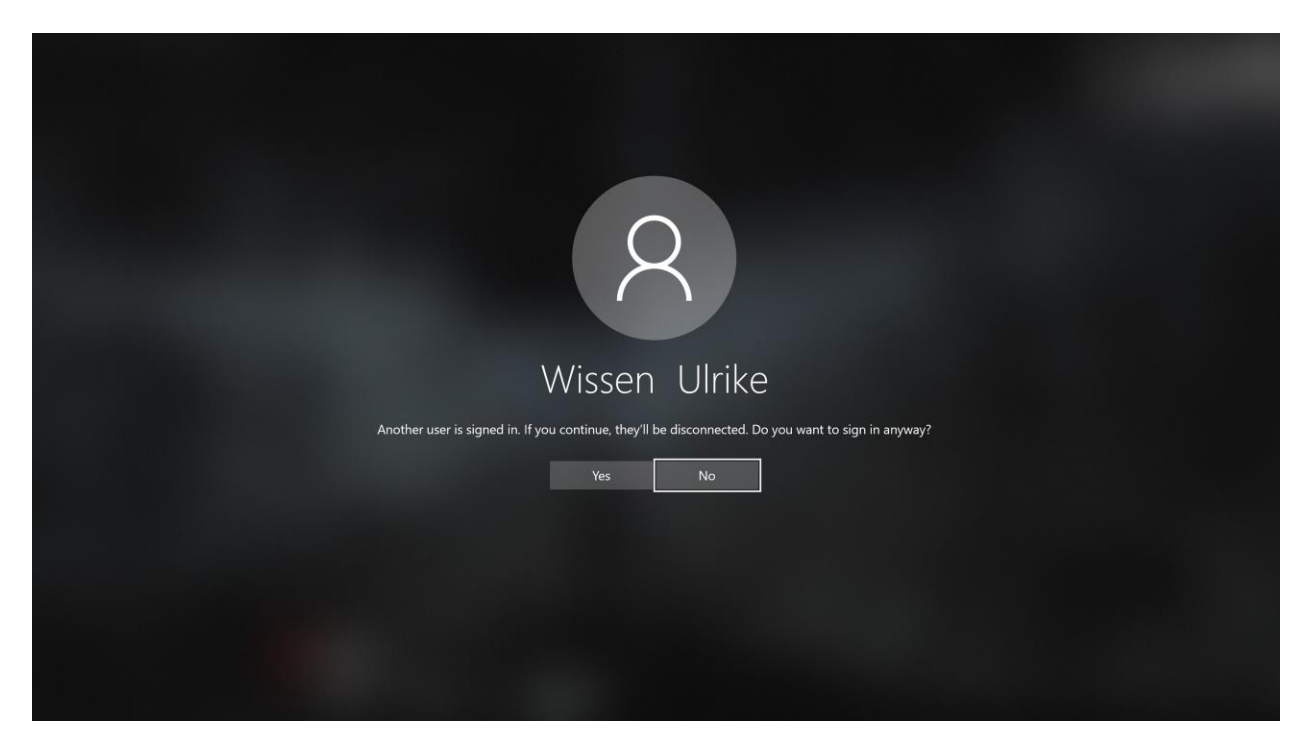

Someone else is logged on. If possible, contact person and ask them to log out. But if the agreed own usage time is running and no feedback comes in useful time, then click on «Yes».

## 7 DO NOT click into the cmd window!

After the connection, **wait about 1-2 minutes** until the "cmd.exe" window opens automatically and the processes have run through. A click into the window or closing the window interrupts this routine. Otherwise some licenses will not be activated and the following drive will not be mapped: <u>\\data.bauwelt.ethz.ch\unterlagen\IRL</u>

If the «cmd.exe» window has not appeared after 2 minutes, start the Explorer. If the drive <u>\\data.bauwelt.ethz.ch\unterlagen\IRL</u> exists, the routine has already run through. You can then work on the computer as normal.

|                       |                | 1.2.2                                  | 4             | 75 5-        | 1 N -                     |                                         | · · · · · ·                                                                                 | 101         | 1. C.          | 12 - 2 -  | 11.1        | 1                |                          |
|-----------------------|----------------|----------------------------------------|---------------|--------------|---------------------------|-----------------------------------------|---------------------------------------------------------------------------------------------|-------------|----------------|-----------|-------------|------------------|--------------------------|
| GN. C:\\              | WINDOWS\sy     | stem32\cmd.e>                          | (e            |              |                           |                                         |                                                                                             |             |                |           | o ×         |                  |                          |
| \\nsl                 | -lvml-w-99     | \lvml\arcg                             | is addins\    | Export to KM | AL\ExporttoKM             | L UNINSTALL.                            | bat                                                                                         |             |                |           |             | ^                |                          |
| \\nsl-                | -lvml-w-99     | \lvml\arcg                             | is addins\    | Export to KM | AL\Export to              | KML documenta                           | ation.pdf                                                                                   |             |                |           |             |                  |                          |
| oo \\nsl              | -lvml-w-99     | \lvml\arcg                             | is addins\    | Export to KM | AL\TABCTL32.0             | OCX _                                   |                                                                                             |             |                |           |             |                  |                          |
| \\nsl·                | -lvml-w-99     | \lvml\arcg                             | is_addins\    | Export_to_KM | AL\Source_Cod             | le\basPublicPr                          | rocedures.ba                                                                                | IS          |                |           |             | 1100             |                          |
| \\nsl-                | -lvml-w-99     | \lvml\arcg                             | is_addins\    | Export_to_KM | AL\Source_Cod             | le\browse_to_k                          | <ml.bmp< td=""><td></td><td></td><td></td><td></td><td>a section of</td><td></td></ml.bmp<> |             |                |           |             | a section of     |                          |
| \\nsl-                | -lvml-w-99     | \lvml\arcg                             | is_addins\    | Export_to_KM | AL\Source_Cod             | le\clsCustomG)                          | <pre>KFilter.cls</pre>                                                                      |             |                |           |             |                  | S. K. MOL                |
| \\nsl-                | -lvml-w-99     | \lvml\arcg                             | is_addins\    | Export_to_KM | AL\Source_Cod             | le\clsExportto                          | oKML.cls                                                                                    |             |                |           |             | The states       | Will an                  |
| <pre>/\nsl</pre>      | -lvml-w-99     | \lvml\arcg                             | is_addins\    | Export_to_KM | AL\Source_Cod             | le\clsExportto                          | oKMLExtensio                                                                                | on.cls      |                |           |             |                  | 1. The second            |
| GR/\\nsl              | -lvml-w-99     | \lvml\arcg                             | is_addins\    | Export_to_KM | AL\Source_Cod             | le\clsExportTo                          | oKMLToolbar.                                                                                | cls         |                |           |             | 1.5.1.5.1.4.4    | A Street                 |
| \\nsl·                | -lvml-w-99     | \lvml\arcg                             | is_addins\    | Export_to_KM | AL\Source_Cod             | le\ErrorHandli                          | ing.bas                                                                                     |             |                |           |             | 1299-012         |                          |
| \\nsl·                | -lvml-w-99     | \lvml\arcg                             | is_addins\    | Export_to_KM | AL\Source_Cod             | le\exporttokm]                          | L.BMP                                                                                       |             |                |           |             | 1 - A            | ALC: NOT                 |
| \\nsl                 | -lvml-w-99     | \lvml\arcg                             | is_addins\    | Export_to_KM | AL\Source_Cod             | le\exporttokm]                          | l.ico                                                                                       |             |                |           |             |                  | - Autoritade             |
| \\nsl                 | -lvml-w-99     | \lvml\arcg                             | is_addins∖    | Export_to_KM | AL\Source_Cod             | le\ExporttoKML                          | vbp                                                                                         |             |                |           |             | 1000             |                          |
| <pre>[] \\nsl</pre>   | -lvml-w-99     | \lvml\arcg                             | is_addins\    | Export_to_K№ | AL\Source_Cod             | le\ExporttoKML                          | .vbw                                                                                        |             |                |           |             | 2. 1.2.3         |                          |
| rfan\\nsl·            | -lvml-w-99     | \lvml\arcg                             | is_addins\    | Export_to_KM | AL\Source_Cod             | le\frmBitmaps.                          | .frm                                                                                        |             |                |           |             |                  | San Bran                 |
| Thu\\nsl-             | -1vm1-w-99     | \lvml\arcg                             | is_addins\    | Export_to_KM | AL\Source_Cod             | le\frmBitmaps.                          | .frx                                                                                        |             |                |           |             | and the          | r al area                |
| \\nsl·                | -1vm1-w-99     | \lvml\arcg                             | is_addins\    | Export_to_KM | AL\Source_Cod             | le\frmExportto                          | oKML.frm                                                                                    |             |                |           |             |                  |                          |
| Nsl.                  | -lvml-w-99     | \lvml\arcg                             | is_addins\    | Export_to_KM | AL\Source_Cod             | le\frmExportto                          | oKML.frx                                                                                    |             |                |           |             | Sec.             | 20 and a                 |
| /\nsl-                | -1vm1-w-99     | \lvml\arcg                             | is_addins\    | Export_to_KM | AL\Source_Cod             | le\frmExportto                          | oKMLGCSTrans                                                                                | .trm        |                |           |             | 1                |                          |
| <pre>/\nsl·</pre>     | -1vm1-w-99     | \lvml\arcg                             | is_addins\    | Export_to_KM | AL\Source_Cod             | le\frmExportto                          | oKMLGCSTrans                                                                                | .trx        |                |           |             |                  |                          |
| rfan\\ns1             | -1vm1-w-99     | \lvml\arcg                             | is_addins\    | Export_to_KM | AL\Source_Cod             | le\frmExportto                          | oKMLOptions.                                                                                | frm         |                |           |             | St. Factor       |                          |
| \\nsl·                | -1vm1-w-99     | \lvml\arcg                             | is_addins\    | Export_to_KM | AL\Source_Cod             | le\+rmExportto                          | oKMLOptions.                                                                                | trx         |                |           |             | 122 102          |                          |
| 26 F1.                | le(s) copi     | ed                                     |               |              |                           |                                         |                                                                                             |             |                |           |             |                  |                          |
| 6                     |                | 2.2                                    |               |              |                           | 1                                       |                                                                                             |             |                | Tel + Lin |             | 1.1.1.1.1.1      |                          |
| C:/WIN                | VDOWS \SYST    | em32>xcopy                             | (\ns1-1vm     | T-M-99/IVWI/ | arcgis_addin              | is (PatchAnalys                         | st C:\Users\                                                                                | uwissen/Doc | uments\Arce    | IS \Addin | is \Deskt   | A Providence     |                          |
| Sob10.7               | 2\PatchAna     | lyst /1 /e                             | /y            | D-+          |                           | -                                       |                                                                                             |             |                |           |             |                  |                          |
| LIS \\ns1             | -1VIII1-w-99   | \1vm1\arcg                             | is_addins\    | PatchAnalyst |                           | .^                                      |                                                                                             |             |                |           |             |                  |                          |
| \\nsl                 | -1vm1-w-99     | luml\arcg                              | is_addins\    | PatchAnalyst | L\Cygwini.dii             |                                         |                                                                                             |             |                |           |             |                  |                          |
| (\nsi                 | -1001-0-99     | /IAUT/9LCB                             | rs_addrus (   | PatchAnalyst | L\Tragstat.ex             | le.                                     |                                                                                             |             |                |           |             |                  |                          |
| -                     |                |                                        | 1 - BOL 10784 |              | 1019-11-102.24            | 10 Intel 120 Intel                      |                                                                                             |             |                |           | Section 1.  |                  |                          |
|                       |                | 11 1 1 1 1 1 1 1 1 1 1 1 1 1 1 1 1 1 1 |               |              |                           |                                         |                                                                                             |             |                | He la     |             | 建 建铁炉油           |                          |
|                       |                |                                        | 11 A.         |              |                           |                                         |                                                                                             |             | Hall State     |           |             |                  |                          |
| RAMMS                 | and the second | The second                             |               |              | SERVER SER                | A COL                                   | 1000                                                                                        |             | 2 AL 18        | ALC: NO   |             | the state of the |                          |
|                       | S 12 1 1       |                                        |               |              |                           |                                         | 12 1 1 1 1 1 1 1 1 1 1 1 1 1 1 1 1 1 1                                                      |             |                |           |             | - 3804 2         |                          |
| and the second second |                | 15-1                                   |               |              | Contraction of the second | Part and a state                        | A CONTRACTOR                                                                                |             | and the second | States of |             | State of La      |                          |
| L                     |                |                                        |               | 10 m         | A DAY AND A               | 100 100 100 100 100 100 100 100 100 100 |                                                                                             |             |                | 1000      | A DOWNER OF | A BARRIER ST     | Association and a second |

## 8 Terminate connection

## **DO NOT** shut down the LVML computer !!!

# Sign out the user.

ightarrow Click on the Windows icon in the lower left corner ightarrow then on the Accout icon ightarrow Sign out

<u>Attention</u>: All unsaved files that are open on the remote desktop are closed when you log out without saving.

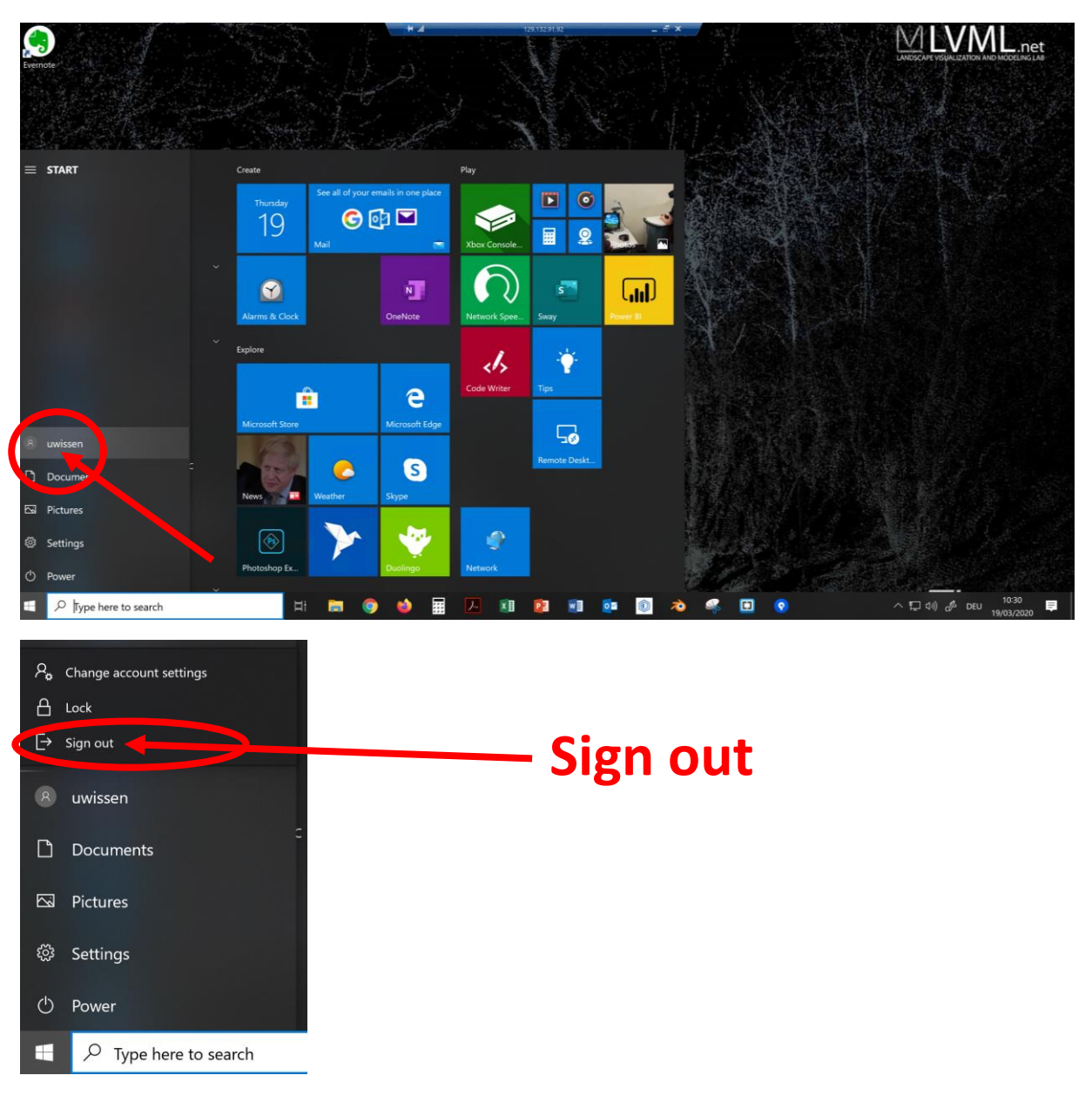

If you disconnect from a remote desktop without logging out, you remain logged in and the applications on the remote desktop remain open.

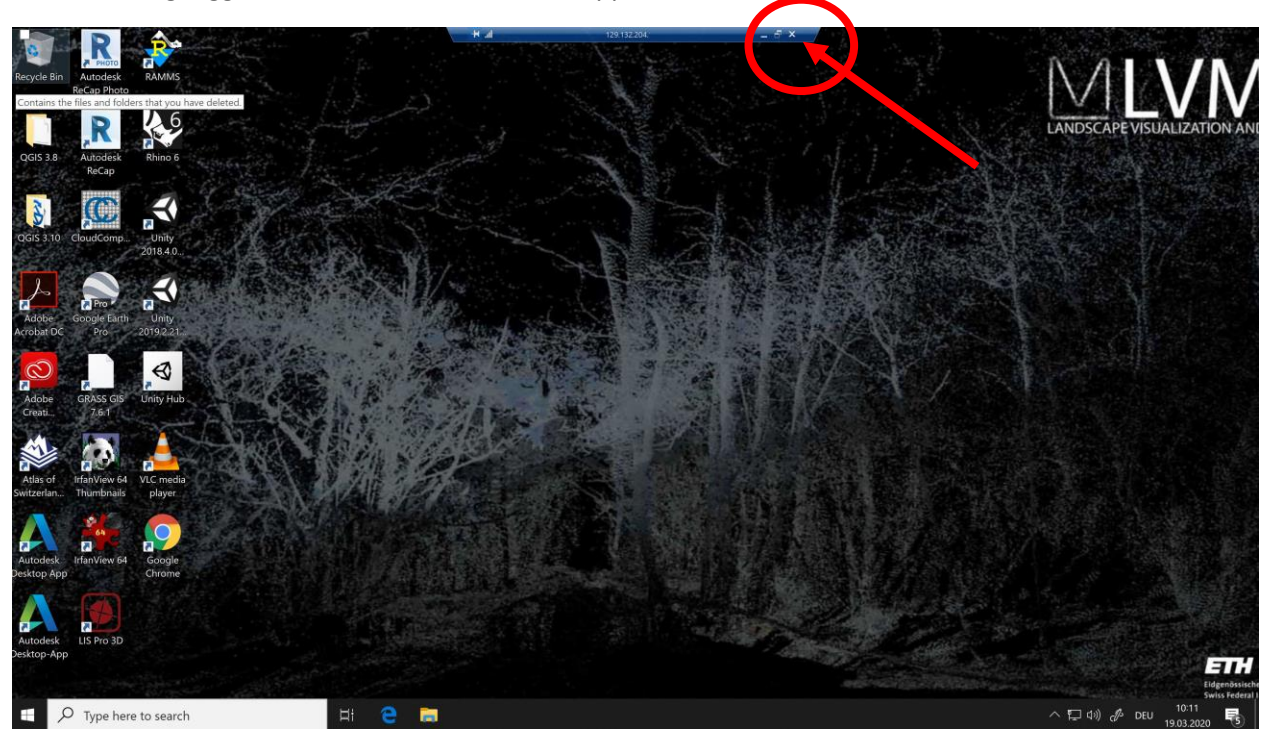

For remaining logged on, click on the "X" in the upper blue bar.

The connection is now disconnected. The applications continue to run.